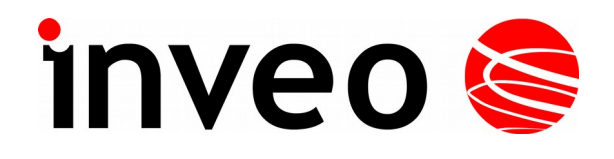

**User manual** 

## Analog input converter LAN/RS485 Nano Analog PoE

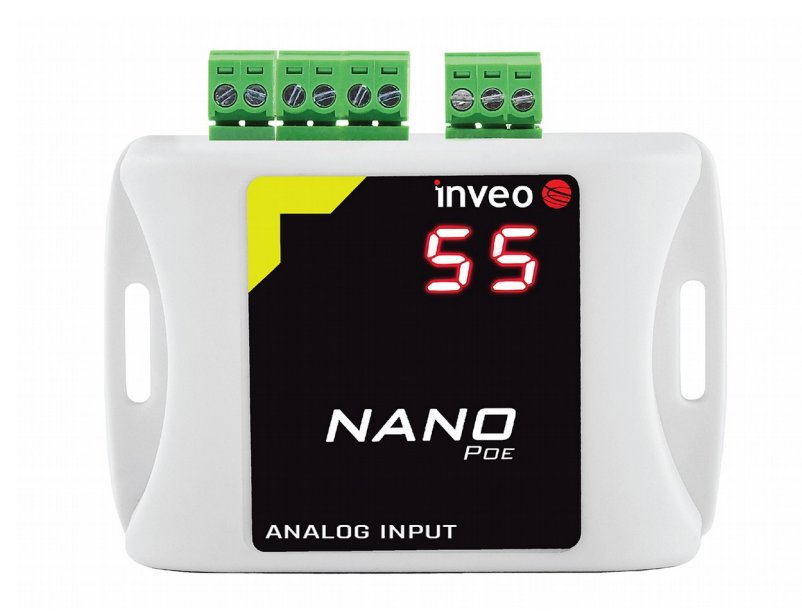

Soft >= 0.9

#### **Dear Customer!**

Thank you very much for choosing our product. Before its use, please read these instructions carefully. Here you find the most appropriate ways of dealing with this device, the basic principles of safety and maintenance. Please, also keep the user manual so that you can read it during later use.

#### Attention!

The manufacturer is not liable for any damage caused by improper use of the device which differ from its intended purpose, or improper handling, as well as a fault of driver resulting from improper use.

## Contents

| 1  | PRELIMINARY INFORMATION                                                                                                    | 4                 |
|----|----------------------------------------------------------------------------------------------------|-------------------|
| 2  | APPLICATION OF THE DEVICE                                                                                                    | 5                 |
| 3  | WARRANTY AND LIABILITY OF THE MANUFACTURER                                                                                                    | 5                 |
| 4  | SAFETY GUIDELINES                                                                                                    | 6                 |
|    | <ul> <li>4.1 Storage, work and transport conditions.</li> <li>4.2 Installation and use of the device.</li> <li>4.3 Decommissioning of the device.</li> </ul>                                                                                                    | 6<br>6<br>6       |
| 5  | CONSTRUCTION OF THE DEVICE                                                                                                    | 7                 |
|    | <ul> <li>5.1 TECHNICAL DATA</li> <li>5.2 GENERAL FEATURES</li> <li>5.3 DESCRIPTION OF THE MODULE CONNECTORS</li></ul>                                                                                                    | 7<br>8<br>9<br>10 |
| 6  | CONFIGURATION OF THE DEVICE                                                                                                    | 11                |
|    | <ul> <li>6.1 Changing the device's IP address by Discoverer application</li></ul>                                                                                                    | 11<br>12<br>14    |
| 7  | SENSOR SIGNAL CONVERSION FLOW                                                                                                    | 15                |
| 8  | THE DEVICE FUNCTIONS                                                                                                    | 17                |
|    | <ul> <li>8.1 The device status</li> <li>8.2 Configuration of the analog input</li> <li>8.3 Setting the alarms</li> <li>8.4 Services configuration</li> <li>8.5 Destination Client (M2M)</li> <li>8.6 TCP frames formats (Destination Client)</li> <li>8.7 SNMP configuration</li> <li>8.8 Windows command line software</li> <li>8.9 Linux control program</li> <li>8.10 Communication via the MODBUS protocol.</li> <li>8.11 Communication via the MOTT Inveo protocol.</li> </ul> |                   |
|    | 8.12 Communication with module using HTTP                                                                                                    |                   |
|    | 8.13 Description of the communication protocol                                                                                                    |                   |
| 9  | COMMUNICATION WITH THE MODULE FROM THE EXTERNAL NETWORK                                                                                                    | 31                |
| 1( | 0 CHECKING THE IP ADDRESS                                                                                                    | 31                |
| 1  | 1 DHCP                                                                                                    | 31                |
| 12 | 2 RESTORING FACTORY DEFAULTS                                                                                                    |                   |
| 1. | 3 FIRMWARE UPDATE                                                                                                    | 32                |

## **1** Preliminary information

# Before starting work with the device, read The User manual and follow the instructions contained therein!

Description of visual symbols used in this user manual:

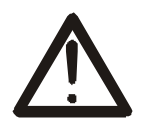

This symbol is responsible for reviewing the appropriate place in the user instructions, warnings and important information. Failure to follow warnings could cause injury or damage to the device

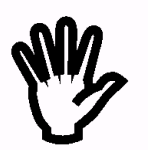

Important information and guidelines

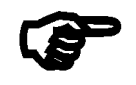

Following this guidelines makes the use of the device easier

**Attention**: The screenshots in this manual can be dissimilar from actual images at the time of the device purchase. Due to continuous development of the devices software, some of the functions may differ from these in the manual. The manufacturer claims no responsibility for any undesirable effects (misunderstanding) caused by changes of the software.

## 2 Application of the device

The Nano Analog PoE device is used to transmit the measured current or voltage across the LAN. The measured value is available through the embedded website and via HTTP GET, Modbus TCP, SNMP and MQTT protocols. An additional RS485 port enables communication via the Modbus RTU protocol. The device can send an exceeded value to other Inveo modules, causing eg remote activation of the relay.

## 3 Warranty and liability of the manufacturer

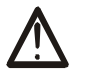

The manufacturer provides a 2-year warranty on the device. The manufacturer also provides post-warranty service for 10 years from the date of the introducing the device on the market. The warranty covers all defects in material and workmanship.

The manufacturer undertakes to comply with the contract of guarantee, if the following conditions are met:

- all repairs, alterations, extensions and device calibrations are performed by the manufacturer or authorized service,
- supply network installation meets applicable standards in this regard,
- the device is operated in accordance with the recommendations outlined in this manual,
- the device is used as intended.

The manufacturer assumes no responsibility for consequences resulting from improper installation, improper use of the device, not following this manual and the repairs of the device by individuals without permission.

#### This device doesn't contain serviceable parts.

## 4 Safety guidelines

The device has been designed and built using modern electronic components, according to the latest trends in the global electronics. In particular, much emphasis was placed on ensuring optimum safety and reliability of control. The device has a housing with a high-quality plastic.

#### 4.1 Storage, work and transport conditions

The device has to be stored in enclosed rooms which are free of caustic vapors and substances and also meet the requirements:

- surrounding temperature from -30°C to +60°C,
- humidity from 25 to 90%,
- atmospheric pressure from 700 to 1060hPa.

The device working conditions:

- surrounding temperature from -10°C to +55°C,
- relative humidity from 30% to 75%,
- atmospheric pressure from 700 to 1060hPa.

Recommended transport conditions:

- surrounding temperature from -40°C to +85°C,
- relative humidity from 5% to 95%,
- atmospheric pressure from 700 to 1060hPa.

#### 4.2 Installation and use of the device

# The device should be used following the guidelines shown in next part of the user manual.

#### 4.3 Decommissioning of the device

When it becomes necessary to recycle the device (for instance, to decommission the device from service), please contact the manufacturer or its representative, who are obliged to respond, appropriately, i.e. collecting the device from the user. You can also ask the companies involved in recycling of electrical or computer equipment. Under no circumstances should you place the device along with other waste material.

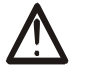

### 5 Construction of the device

#### 5.1 Technical data

#### Power supply:

PoE: 33-57V POE IEEE 802.3af DC: 12-24VDC (screw terminals 3,5mm) Power consumption: max 1,5W

#### Input

2 analog inputs Readout from chosen analog input (voltage or current) Software configuration Frequency of measurement: 4Hz Transducer resolution: 17 bit

#### Input parameters in current mode:

Measurement range: 0-20mA or 4-20mA Maximum input current: 25mA Input impedance: 1R Measurement error: <0,8%

#### Input parameters in voltage mode:

Measurement range: 0-5V lub 0-10V Maximum input voltage: 12V Input impedance: 60k Measurement error: <0,5%

#### Communication:

1 port Ethernet, 10Mbps,

1 port RS485, modbus RTU, Transmission speed: 1200,2400,4800,9600,19200,38400,57600 bps, Parity: None, Odd, Even, Mark, Space, 2 Stops. Housing: IP Code: 30 Dimensions:

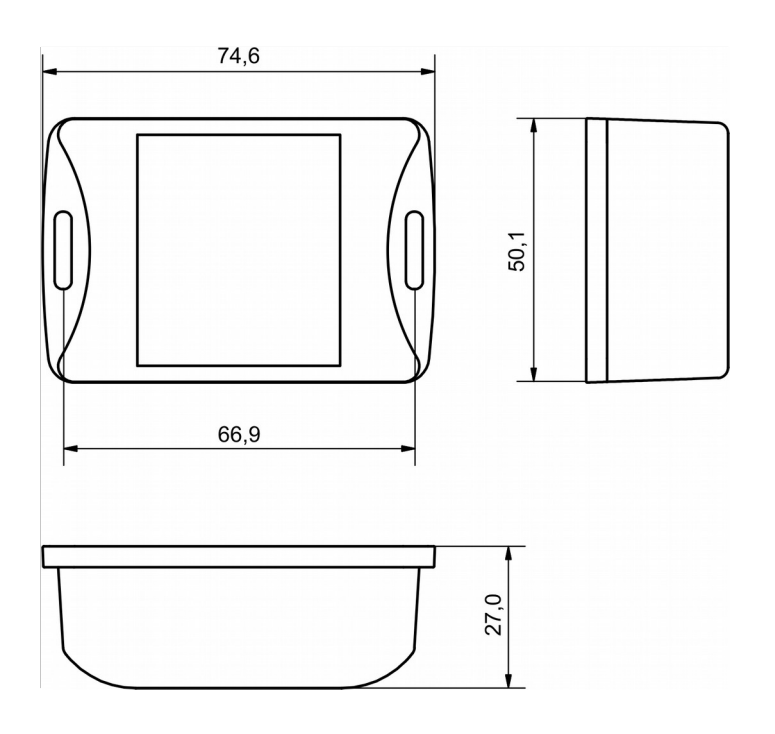

#### 5.2 General features

The general view of the Nano Analog PoE module is shown below.

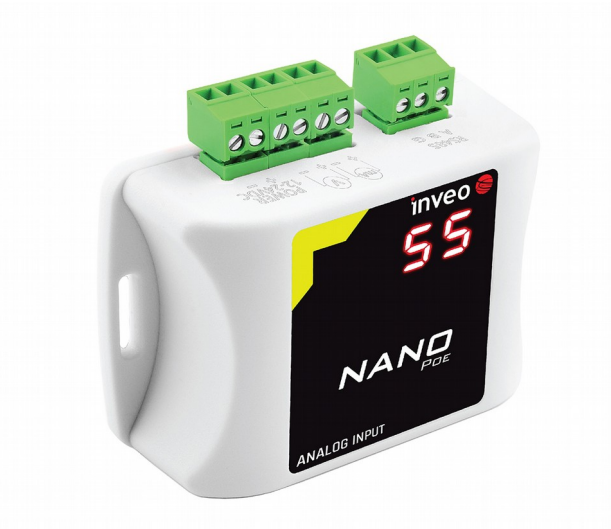

The module supports the following types of sensors:

- sensors with voltage output 0-5V
- sensors with voltage output 0-10V
- sensors with current output 4-20mA
- sensors with current output 0-20mA.

The user can configure the method of transformation the measured value by using the function of conversion of the measured value (mathematical function), setting the range of the sensor and unit selection.

Communication with the module is done via LAN and RS485 (Modbus RTU)

The following communication options are available:

- embedded web server, using a standard internet browser (preferred browsers are MOZILLA FIREFOX, OPERA, CHROME),
- windows / linux command line programs
- HTTP protocol
- Modbus TCP protocol
- Modbus RTU protocol
- SNMP protocol
- own application via TCP protocol (shared protocol)
- MQTT to Inveo server protocol

The module is equipped with an LED display on which the currently measured value is displayed.

#### 5.3 Description of the module connectors

The module is equipped with the following connectors:

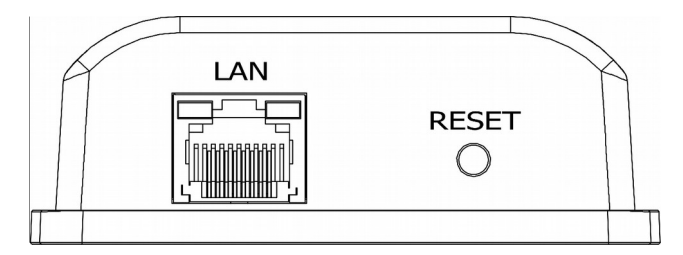

- LAN connection of LAN and power PoE IEEE 802.3af,
- **RESET** a button to enabling the DHCP, checking the current IP address and restoring the module to the factory settings,

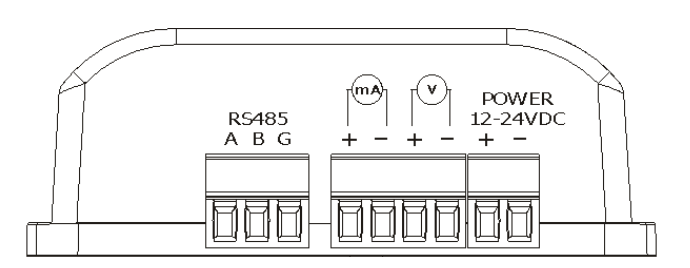

- **mA / V** screw connection for sensor connection (voltage/current),
- **RS485** MODBUS RTU communication connection,
- **POWER** power connection. An additional power connection used in the event of a PoE power failure. Power supply voltage 12-24VDC.

#### 5.4 Sensor connecting schematics

Voltage output sensors (0-10V or 0-5V)

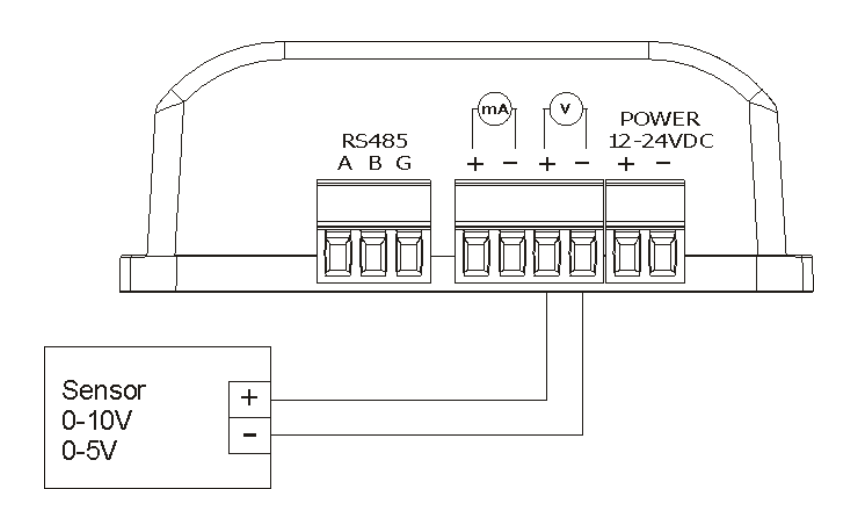

Current output sensor (0-20mA or 4-20mA)

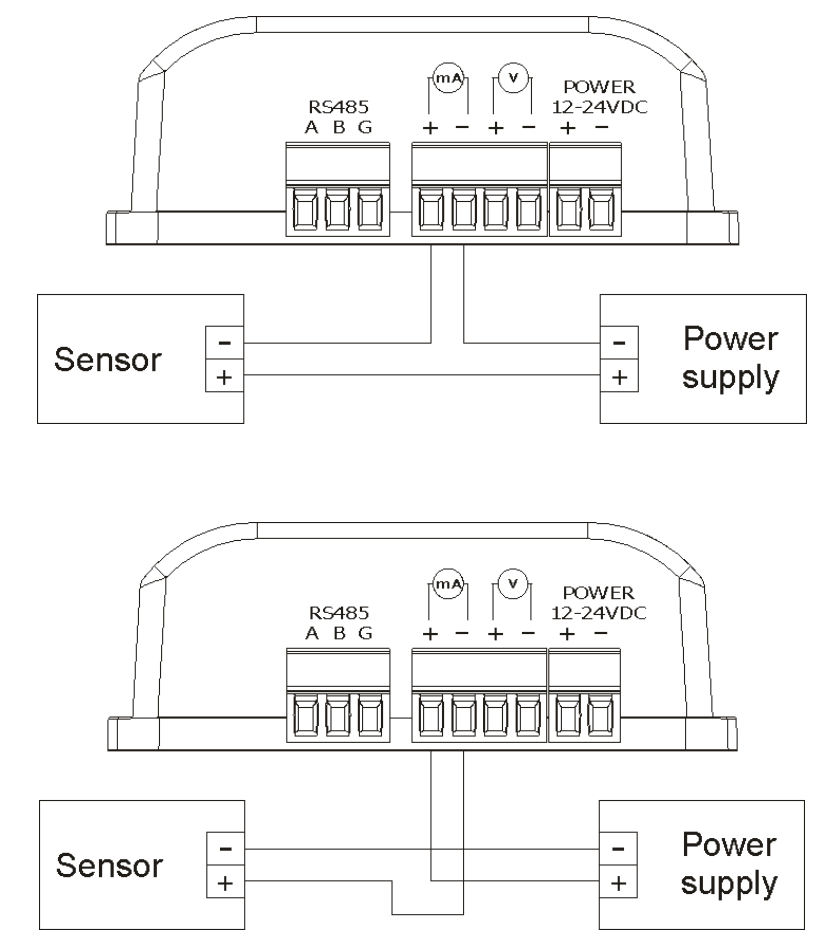

## 6 Configuration of the device

The device when used for first time needs to be configured.

There are two methods to do so. The network configuration can be easily changed by Inveo "Discoverer" (https://inveo.com.pl/software/) software:

#### 6.1 Changing the device's IP address by Discoverer application.

When the "Discoverer" is opened and the relevant device is found, choose Interface list box and click on Change IP button.

| IP Address         | Host Name     | MAC Address | Other Info  | Hardware Vers  | ion Software Version | DHCP | Remote Confi         |
|--------------------|---------------|-------------|-------------|----------------|----------------------|------|----------------------|
| 192.168.111.15     | 1 RFID IND U4 | 54-         | RFID-IND-U2 | 1.0            | 0.26                 |      | ON                   |
|                    |               |             |             |                |                      |      |                      |
|                    |               |             | (           | Change Network | Settings             |      | - 0 <mark>- x</mark> |
|                    |               |             |             | MAC:           | 54-                  |      |                      |
| terface: 192.168.0 | •.255 🗸       |             |             | IP             | 192.168.111          | 15   |                      |
| Discover           | r Devices     |             |             | MASK           | 255.255.255          | 0    |                      |
| Char               | ine IP        |             |             | GATEWAY        | 192.168.111          | 1    |                      |
| Critic             | ge n          |             |             | DNS1           | 8.8.8.8              |      |                      |
|                    |               |             |             | DNS2           | 8.8.4.4              |      |                      |

In a new opened dialog box, settings such as IP address, MASK, GATEWAY, DNS1/DNS2 and the Host name can be changed.

Please save correct settings by choosing **Change** button.

IP192.168.111.15MASK255.255.255.0GATEWAY192.168.111.1DNS18.8.8.8DNS28.8.4.4Host name1 RFID IND U4Enable DHCPEnable Remote ConfigCancelChange

If **Remote Config** is disabled (enabled by default), it is necessary to configure the device by changing the computer's subnet (chapter 6.2).

To enable the remote configuration it is necessary to enter **Administration** tab and mark **Enable Remote Network Config.** 

| Enable Remote Network<br>Config |  | Enable Remote Network<br>Config by Inveo Discover<br>Software |
|---------------------------------|--|---------------------------------------------------------------|
|---------------------------------|--|---------------------------------------------------------------|

Save the setup by selecting **Save Config** button.

#### 6.2 Changing the PC's subnet address, for the device configuration

After the device is connected to a network, a subnet address of a PC which is connected to the same network has to be changed.

To do so, go to the PC's MS Windows network configuration: Start->Control panel ->Network and Sharing Center->Network and Internet->Network Connections, choose the related controller and right click on "Properties".

After selecting this option configuration window will show up:

| Local Area Connection Properties                                                                                                    |  |  |  |  |  |
|----------------------------------------------------------------------------------------------------|--|--|--|--|--|
| Networking                                                                                                    |  |  |  |  |  |
| Connect using:                                                                                                    |  |  |  |  |  |
| 🔮 Broadcom NetLink (TM) Gigabit Ethernet                                                                                                    |  |  |  |  |  |
| <u>C</u> onfigure                                                                                                    |  |  |  |  |  |
| This connection uses the following items:                                                                                                    |  |  |  |  |  |
| Client for Microsoft Networks                                                                                                    |  |  |  |  |  |
| 🗹 🚚 QoS Packet Scheduler                                                                                                    |  |  |  |  |  |
| File and Printer Sharing for Microsoft Networks                                                                                                    |  |  |  |  |  |
| HTC NDIS Protocol Driver                                                                                                    |  |  |  |  |  |
| Internet Protocol Version 6 (TCP/IPv6)                                                                                                    |  |  |  |  |  |
| Internet Protocol Version 4 (TCP/IPv4)                                                                                                    |  |  |  |  |  |
| Link-Layer Topology Discovery Mapper I/O Driver                                                                                                    |  |  |  |  |  |
| 🗹 🛶 Link-Layer Topology Discovery Responder                                                                                                    |  |  |  |  |  |
| I <u>n</u> stall Uninstall <b>Properties</b>                                                                                                    |  |  |  |  |  |
| Description                                                                                                    |  |  |  |  |  |
| Transmission Control Protocol/Internet Protocol. The default wide<br>area network protocol that provides communication across<br>diverse interconnected networks. |  |  |  |  |  |
|                                                                                                    |  |  |  |  |  |
| OK Cancel                                                                                                    |  |  |  |  |  |

Changing network settings in MS WINDOWS

Next choose "Internet Protocol (TCP/IP)", double click on it and enter following settings:

| Internet Protocol Version 4 (TCP/IP                                                                                                    | v4) Properties                                                           |
|----------------------------------------------------------------------------------------------------|--------------------------------------------------------------------------|
| General                                                                                                    |                                                                          |
| You can get IP settings assigned au<br>supports this capability. Otherwise,<br>administrator for the appropriate IP                                                                                                    | tomatically if your network<br>you need to ask your network<br>settings. |
| Obtain an IP address automati                                                                                                    | cally                                                                    |
| • Use the following IP address:                                                                                                    |                                                                          |
| JP address:                                                                                                    | 192.168.111.1                                                            |
| S <u>u</u> bnet mask:                                                                                                    | 255 . 255 . 255 . 0                                                      |
| Default gateway:                                                                                                    | · · ·                                                                    |
| Obtain DNS server address au                                                                                                    | tomatically                                                              |
| Output to the following DNS server and the following DNS server and the | addresses                                                                |
| Preferred DNS server:                                                                                                    | • • • •                                                                  |
| Alternate DNS server:                                                                                                    | · · ·                                                                    |
| Validate settings upon exit                                                                                                    | Advanced                                                                 |
|                                                                                                    | OK Cancel                                                                |

Illustrative TCP/IP protocol settings

After saving changes by clicking OK, open an Internet browser and enter in the browser's address line: **192.168.111.15**.

**Default user name/password:** admin/admin00

#### In the *Network* tab it is possible to change LAN parameters.

| inveo 🣚                                                       |                                            |                                                   | www.inveo.com.pl                                               |
|---------------------------------------------------------------|--------------------------------------------|---------------------------------------------------|----------------------------------------------------------------|
| <ul> <li>Model: Nano Thermo</li> <li>Firmware: 0.9</li> </ul> | • IP: 192.168.                             | 0.238 • Name:                                     |                                                                |
| Home<br>Input<br>Network<br>SNMP                              | Network Config<br>This page allows the cor | <b>guration</b><br>nfiguration of the device's ne | etwork settings.                                               |
| Administration                                                | IP Configuration                           |                                                   |                                                                |
|                                                               | Name                                       | Value                                             | Description                                                    |
|                                                               | Host Name                                  | NANO                                              | 015 characters                                                 |
|                                                               | DHCP                                       |                                                   | Enable DHCP Client                                             |
|                                                               | IP Address                                 | 192.168.0.238                                     | A.B.C.D                                                        |
|                                                               | IP Mask                                    | 255.255.255.0                                     | A.B.C.D                                                        |
|                                                               | Gateway                                    | 192.168.0.101                                     | A.B.C.D                                                        |
|                                                               | DNS1                                       | 192.168.0.101                                     | A.B.C.D                                                        |
|                                                               | DNS2                                       | 213.5.255.2                                       | A.B.C.D                                                        |
|                                                               | Destination IP                             | 0.0.0.0                                           | Address of other device to communicate (1 to 1 TCP connection) |
|                                                               | Destination Port                           | 0                                                 | Port to communicate                                            |
|                                                               | Reset to default                           |                                                   | To reset the device type in this field 'reset'                 |
|                                                               |                                            |                                                   | Save                                                           |

To change the network settings, use the following fields:

- Host Name NETBIOS name,
- **DHCP** checking this box forces use of the address assigned by the DHCP server,
- **IP Address** the IP address of the reader,
- IP Mask IP subnet mask,
- **Gateway** network gateway,
- DNS1, DNS2 DNS servers addresses,
- **Destination IP** the IP address of the server or of the external device in the M2M connection (chapter 8.4),
- **Destination Port** the listening port of the server or of the external device in the M2M connection,
- **Reset to default** reset the device to the factory settings.

After all changes, select **Save**.

#### 6.3 Security settings and administration

The Administration settings allow for changing access password and to enable/disable particular services in the device.

#### The device name

The device used in a system can be named and identified.

| Module name |       |                |
|-------------|-------|----------------|
| Name        | Value | Description    |
| Module name |       | 015 characters |

#### Admin password change

To change an administrator password, in **Current Password** value field write a current password. Next in appropriate value field **New Password** write your new password and confirm it at **Re-type Password** value field.

| Admin Password   |       |                |
|------------------|-------|----------------|
| Name             | Value | Description    |
| Current Password |       | 015 characters |
| New Password     |       | 015 characters |
| Re-type password |       | 015 characters |

**Admin Password** – an administrator password change (login: admin, has access to the device all configurations settings)

**Current Password –** current admin password

New Password – a new admin password

**Re-type Password** – a new admin password confirmation

## **7** Sensor signal conversion flow

Signal flow from Sensor is shown below.

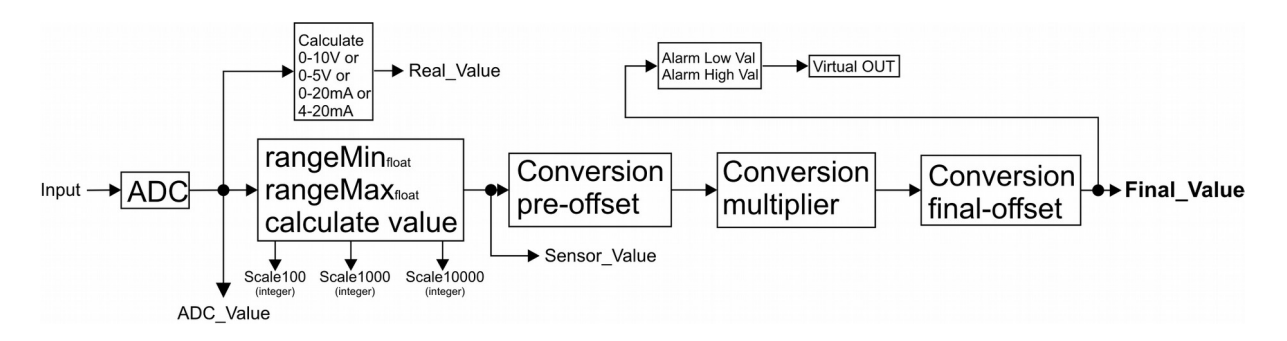

Current or Voltage input signal (Input) is converted by Analog to Digital Converter (ADC). Value from ADC is available via **ADC\_Value** variable.

**Real\_Value** is measured value given in sensor unit (V or mA). Is the same value like measured by multimeter.

The **rangeMin and rangeMax** values are sensor measure range. The **rangeMin** is physical value of sensor for minimal measured range, i.e. -50°C for 4mA or 0V. The **rangeMax** is physical value of sensor for maximal measured range, i.e. 200°C for 20mA. This parameters are given for calculate real value from sensor and is accesible by **Sensor\_Value** variable.

#### Example:

Application use the thermometer sensor with current output 4-20mA and measured range from -50°C to 100°C. The rangeMin is set to -50 and rangeMax is set to 100. The **Sensor\_Value** variable show -50 for 4mA and 100 for 20mA. The remaining values in the range will be interpolated.

For better matching results for a given application, the user has a linear function: **Final\_Value=a(Sensor\_Value+c)\*b** 

It can be used for scale output or add/substract offset to measured value.

```
Final_Value = Conversion_multiplier * (Sensor_Value + Conversion_pre-offset)
+ Conversion_final-offset
```

The Conversion\_\* variables are real values (with sign and optional fraction part). The use of conversions, for example, allows subtraction from the measured value of -10, multiplication by 0.01 (i.e. dividing by 100) to obtain a usable quantity in the final application.

The **Final\_Value** is presented on display LED.

#### Example:

The Sensor\_Value value from the distance sensor is 2654 cm. This distance is overvalued by 10 cm, additionally in the application it is required that the value is given in inches. To obtain such a result, the coefficients must be set: Conversion\_pre-offset = -10 Conversion\_multiplier = 0.394 (1 / 2.54 = 0.394) Conversion\_final-offset = 0

With such coefficients, the Final\_Value value will be corrected for error and reported in inches.

The Scale10000, Scale1000 and Scale100 values are proportional to Real\_Value in the given range. For example, at the current input for 4mA Scale10000 = 0, and for 20mA Scale10000 = 10000.

All resulting values (variables) are available via Modbus TCP, Modbus RTU, HTTP XML and others.

## 8 The device functions

#### 8.1 The device status

Current data from the sensor is displayed in the **Home** tab.

| inveo 🣚                                                       |                                              |                              | www.inveo.com.pl                      |
|---------------------------------------------------------------|----------------------------------------------|------------------------------|---------------------------------------|
| <ul> <li>Model: Nano Analog</li> <li>Firmware: 0.9</li> </ul> | <ul><li>IP: 192.1</li><li>MAC: D8:</li></ul> | 68.111.16<br>80:39:D8:1D:2E  | <ul> <li>Name: Location 1A</li> </ul> |
| Home<br>Input                                                 | Home                                         |                              |                                       |
| Network                                                       | Inputs                                       |                              |                                       |
| SNMP                                                          | Name                                         | Value                        | Description                           |
| Administration                                                | Sensor Name                                  | Sensor 1                     |                                       |
|                                                               | Final Value                                  | 60.18 cm                     | Final user value                      |
|                                                               | Sensor Value                                 | .60                          | Measured value                        |
|                                                               | Real Value                                   | 4.954mA                      | Voltage/Current real value            |
| 6                                                             | Alarm State                                  | ок                           |                                       |
|                                                               | Copyright ©                                  | 2017 <u>Inveo s.c.</u> Web:1 | .04                                   |

The field **Sensor Name** is the name of the sensor edited in the **Input** tab. **Alarm State** informs about exceeding set thresholds.

#### 8.2 Configuration of the analog input

The **Input** tab is to configure the input type and signal conversion method. Before configuring, it is recommended to read the chapter Sensor signal conversion flow.

| Input Configuration         |                         |                                                           |  |  |  |
|-----------------------------|-------------------------|-----------------------------------------------------------|--|--|--|
| Iŋ͡put Setup                |                         |                                                           |  |  |  |
| Name                        | Value                   | Description                                               |  |  |  |
| Input Name                  | Sensor 1                | 015 characters                                            |  |  |  |
| Туре                        | 4-20mA 🔻                | See User Manual for<br>additional external<br>connections |  |  |  |
| Range Min                   | 0.000                   | Sensor value for min range                                |  |  |  |
| Range Max                   | 10.000                  | Sensor value for max range                                |  |  |  |
| Scaling Conversion [i       | final = a(input+c) + b] |                                                           |  |  |  |
| Name                        | Value                   | Description                                               |  |  |  |
| Conversion Pre-Offset (c)   | 0.0                     | Value added to input value                                |  |  |  |
| Conversion Multiplier (a)   | 100.00                  | Multiplier factor (after pre-<br>Offset)                  |  |  |  |
| Conversion Final-Offset (b) | 0.0                     | Value added to multiplied value.                          |  |  |  |
| Unit                        | ст                      | 03 characters                                             |  |  |  |

**Input Name** is the name of the sensor (not the device) given by the user. The input type is set in the field **Type**. The options are:

- 4-20mA
- 0-20mA
- 0-5V
- 0-10V

User manual Nano Analog PoE v2

**Range Min** and **Range Max** determine the range of the sensor for the input measuring range.

The **Conversion...** fields set the conversion parameters of the measured value (Sensor\_Value) to final value (Final\_Value).

The **Unit** field allows adding a unit to the final value of the measured signal.

#### 8.3 Setting the alarms

The device can compare the measured value with the thresholds set by the user. Detection of value violation is treated as an alarm. The alarm status is available as virtual input and for most protocols.

| Alarm            |                   |       |             |                                                   |
|------------------|-------------------|-------|-------------|---------------------------------------------------|
| Name             |                   | Value |             | Description                                       |
| Alarm Low Value  | 0.0               |       |             | 0.0 format                                        |
| Alarm High Value | 0.0               |       |             | 0.0 format                                        |
| Alarm mode       | Disabled <b>•</b> |       |             |                                                   |
| Client Setup     |                   |       |             |                                                   |
| Name             |                   | Value |             | Description                                       |
| Client Mode      |                   | Off • | Sel<br>to 1 | ect destintation channel in 1<br>1 TCP connection |

The alarm can be configured for the following cases (Alarm mode):

- **Disabled** the alarm disabled
- Low the alarm is active if the measured value is smaller than the value set in the field Alarm Low Value.
- **High** the alarm is active if the measured value is higher than the value set in the field **Alarm High Value**.
- Low + High the alarm is active if the measured value is higher than the value in the field Alarm High Value or lower than the value Alarm Low Value.

The occurrence of an alarm condition is signaled by a flashing LED display on the device. During the alarm, the virtual output 1 is activated in the status.xml resource <a href="http://192.168.111.15/status.xml">http://192.168.111.15/status.xml</a> (**on>00000001** 

| <response></response>                          |
|------------------------------------------------|
| <prod_name>Nano-AN</prod_name>                 |
| < <b>sv</b> >0.9 <b sv>                        |
| <mac>D0:00:00:00:00:00</mac>                   |
| < <b>on</b> >0000001 <b on>                    |
| <pre><valfinal>2.49</valfinal></pre>           |
| <pre><unitfinal>m</unitfinal></pre>            |
| <pre><valsensor>2.49</valsensor></pre>         |
| <pre><unitsensor>mA</unitsensor></pre>         |
| <inputtype>0</inputtype>                       |
| <pre><valscale10000>2338</valscale10000></pre> |
| <pre><valscale1000>233</valscale1000></pre>    |
| <pre><valscale100>23</valscale100></pre>       |
| <iu>7.735</iu>                                 |
|                                                |

If the SNMP service has been configured, the device can send **TRAP** to the IP address.

#### 8.4 Services configuration

**Administration** tab allows to choose which services are to be available. Selecting the check box next to the service name activates the selected service.

| Services                     |       |                                                                                                 |  |  |  |  |  |  |  |  |
|------------------------------|-------|-------------------------------------------------------------------------------------------------|--|--|--|--|--|--|--|--|
| Name                         | Value | Description                                                                                     |  |  |  |  |  |  |  |  |
| Enable Program Access        |       | Is needed by TCPrel and 1 to 1<br>TCP connection.                                               |  |  |  |  |  |  |  |  |
| Enable MODBUS TCP            |       |                                                                                                 |  |  |  |  |  |  |  |  |
| Enable MODBUS RTU            |       |                                                                                                 |  |  |  |  |  |  |  |  |
| Enable SNMP                  |       |                                                                                                 |  |  |  |  |  |  |  |  |
| Enable Destination Client    |       | Allow module to send data to<br>other device (1 to 1 TCP<br>connection)                         |  |  |  |  |  |  |  |  |
| EnableMQTT Client            |       | [Show Info]                                                                                     |  |  |  |  |  |  |  |  |
| Enable Remote Network Config | ×     |                                                                                                 |  |  |  |  |  |  |  |  |
| Enable TFTP Bootloader       |       | Allow remote upgrade firmware<br>by TFTP. For safety reasons, the<br>option should be disabled. |  |  |  |  |  |  |  |  |

**Enable Program Access** – a service of access by a computer program (Windows, Linux) and TCP / IP protocol operating on port 9761,

Enable Modbus TCP - enables Modbus TCP server,

Enable Modbus RTU - enables Modbus RTU (RS485) server,

Enable SNMP - enables SNMP protocol supporting,

Enable Destination Client - connecting to a remote host service (chapter 8.5),

Enable MQTT Inveo – a service that sends data to the INVEO MQTT cloud,

**Enable Remote Network Config** – a service of remote change of network settings by the INVEO DISCOVERER program,

Enable TFTP Bootloader – enables a bootloader.

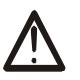

#### Attention:

**TFTP Bootloader** and **Remote Network Config** ought to be disabled during normal work operation. It should be enabled for a firmware update only.

#### 8.5 Destination Client (M2M)

**Inveo devices as** LanTick, Nano Temperature Sensor, Nano Digital Input, Nano Relay Output or others **are able to send information data to the server or to another module with outputs** using the TCP or UDP protocol. It means that this another module can react to activation of channel or when alarm occurs (Nano Sensors).

The message is sent each time state is changed and additionally every 5 seconds.

#### Configuration of devices receiving messages (external devices)

To enable the service, enter the *Administration* tab and select **Enable Program Access** and confirm with the **Save Config** button.

#### Configuration of devices sending alarm status messages

To enable the service, enter the *Administration* tab and select **Enable Destination Client** and confirm with the **Save Config** button.

| Home           |
|----------------|
| Input          |
| Network        |
| SNMP           |
| Administration |

| Enable Destination Client |  | Allow module to send data to<br>other device (1 to 1 TCP<br>connection) |
|---------------------------|--|-------------------------------------------------------------------------|
|---------------------------|--|-------------------------------------------------------------------------|

In the *Administration* tab, fill in the **Destination IP** and **Destination Port** fields. The **Destination IP** field is an IP address of the external device. The **Destination Port** field is a port number of the external device (9731 by default).

| Destination IP   | 192.168.111.16 | Address of other device to<br>communicate (1 to 1 TCP<br>connection) |
|------------------|----------------|----------------------------------------------------------------------|
| Destination Port | 9761           | Port to communicate                                                  |

Then, in the *Input* tab select the appropriate output which will be enabled in the external device or – select type of the message.

| Client Setup |        |                                                         |  |  |  |  |  |
|--------------|--------|---------------------------------------------------------|--|--|--|--|--|
| Name         | Value  | Description                                             |  |  |  |  |  |
| Client Mode  | Dest:1 | Select destintation channel in 1<br>to 1 TCP connection |  |  |  |  |  |

In the **Client mode** field in the **Administration** tab, user can choose the format of the frame:

• Off – sending frames disabled,

• **Dest: 1..8** – sending TCP frames in **format #1** (compatible with INVEO devices) This format allows to enable output in the other Inveo device with the relay output (e.g. LanTick). The output will be turned on when the alarm state occurred and will be turned off when the device is in its normal state.

- Status sending TCP frames in format #2,
- MAC + Status sending TCP frames in format #3.

#### 8.6 TCP frames formats (Destination Client)

#### Format #1

The frame in the format #1 is sent in binary form. An example TCP frame sent with active alarm and **Dest:5** set

| SOF  | CMD  | СН   | F_ID | ALARM | !ALARM | Val0<br>(LSB) | Val1 | Val2 | Val3<br>(MSB) | CRC  |
|------|------|------|------|-------|--------|---------------|------|------|---------------|------|
| 0x0F | 0x01 | 0x04 | 0xFF | 0x01  | 0xFE   | 0x0F          | 0x00 | 0x01 | 0x57          | 0x79 |

An example TCP frame sent with inactive alarm and **Dest:5** set

| SOF  | CMD  | СН   | F_ID | ALARM | !ALARM | Val0<br>(LSB) | Val1 | Val2 | Val3<br>(MSB) | CRC  |
|------|------|------|------|-------|--------|---------------|------|------|---------------|------|
| 0x0F | 0x01 | 0x04 | 0xFF | 0x00  | 0xFF   | 0x0F          | 0x00 | 0x01 | 0x57          | 0x79 |

Values Val0-Val3 is a 32-byte Final\_Val value multiplied with \* 1000.

Calculation CRC:

CRC = (BYTE) SUM (SOF+CMD+CH+F\_ID+ALARM+!ALARM+Val0 (LSB)+Val1+Val2+Val3 (MSB))

#### Format #2

The frame in the format #2 is sent as a string (STRING).

#### <ALARM>[SPACE]<Final\_Val>

ALARM – value 1 means an alarm is active, 0 means an alarm is inactive
Final\_Val – Final\_Val value

| Val | ue | in H | EX |    |    | STRING |
|-----|----|------|----|----|----|--------|
| 30  | 20 | 33   | 39 | 2E | 35 | 0 39.5 |

#### Format #3

The frame in the format #3 is sent as a string (STRING).

<MAC>[SPACE]<ALARM>[SPACE]<Final\_Val>

- **MAC** network address of the module
- ALARM value 1 means an alarm is active, 0 means an alarm is inactive
- Final\_Val Final\_Val value

| Value in HEX |    |    |    |    |    |    |    |    |    | STRING |    |    |    |    |    |    |    |    |                     |
|--------------|----|----|----|----|----|----|----|----|----|--------|----|----|----|----|----|----|----|----|---------------------|
| 35           | 34 | 31 | 30 | 45 | 43 | 36 | 35 | 35 | 30 | 32     | 31 | 20 | 30 | 20 | 34 | 36 | 2E | 39 | 5410EC655021 0 46.9 |

The TCP frame can be supported with your own software.

An example of using the netcat command for Linux: Format #1

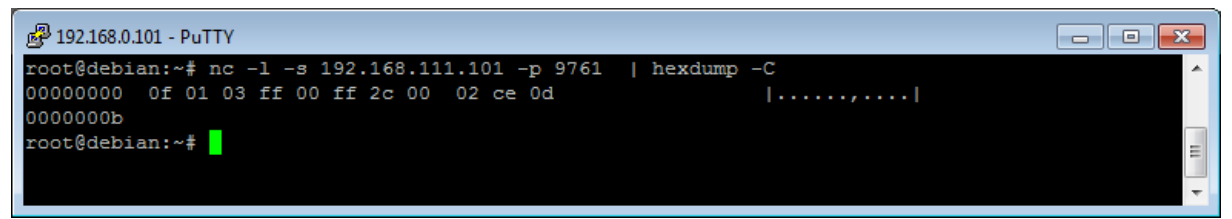

#### Format #2

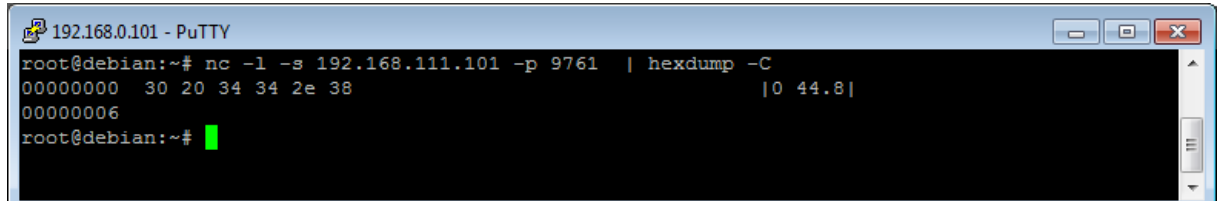

#### Format #3

| 📴 192.168.0.101 - PuTTY                                                    |   |
|----------------------------------------------------------------------------|---|
| root@debian:~# nc -l -s 192.168.111.101 -p 9761   hexdump -C               | A |
| 00000000 35 34 31 30 45 43 36 35 35 30 32 31 20 30 20 34  5410EC655021 0 4 |   |
| 00000010 35 2e 33 [5.3]                                                    |   |
| 00000013                                                                   | = |
| root@debian:~#                                                             |   |
|                                                                            |   |

#### 8.7 SNMP configuration

The module is equipped with an SNMP v2c server. To enable this feature go to **Administration** tab and check **Enable SNMP** option.

The SNMP protocol allows to read the current value.

The MIB file describing the structure can be downloaded the **SNMP** tab.

| Home           | SNMP Configuration           |         |                |  |  |  |  |  |  |  |  |
|----------------|------------------------------|---------|----------------|--|--|--|--|--|--|--|--|
| Network        | Configuration for SNMP agent |         |                |  |  |  |  |  |  |  |  |
| SNMP           |                              |         |                |  |  |  |  |  |  |  |  |
| Administration | Community settings           |         |                |  |  |  |  |  |  |  |  |
|                | Name                         | Value   | Description    |  |  |  |  |  |  |  |  |
|                | Read Community               | public  | 015 characters |  |  |  |  |  |  |  |  |
|                | Write Community              | private | 015 characters |  |  |  |  |  |  |  |  |
|                | Enable Trap 1                |         |                |  |  |  |  |  |  |  |  |
|                | Trap IP Address 1            | 0.0.0.0 |                |  |  |  |  |  |  |  |  |
|                | Enable Trap 2                |         |                |  |  |  |  |  |  |  |  |
|                | Trap IP Address 2            | 0.0.0.0 |                |  |  |  |  |  |  |  |  |
|                |                              |         | Save           |  |  |  |  |  |  |  |  |
|                | Download MIB file            |         |                |  |  |  |  |  |  |  |  |

To use the SNMP protocol, save the MIB file by right-clicking on the **Download MIB file** link. Then select the **Save** link **as** option. Download the file to the MIB Browser program.

The basic parameters that can be read from the Nano Analog PoE module can be found in the table:

| Name                        | Format  | OID                           |
|-----------------------------|---------|-------------------------------|
| Final_Val                   | STRING  | .1.3.6.1.4.1.42814.14.3.5.1.0 |
| Final_Val (część całkowita) | INTEGER | .1.3.6.1.4.1.42814.14.3.5.2.0 |
| Final_Val x10               | INTEGER | .1.3.6.1.4.1.42814.14.3.5.3.0 |
| Alarm aktywny               | INTEGER | .1.3.6.1.4.1.42814.14.3.1.1.0 |

Module can send TRAP messages after alarm activation. Destination address should be entered in **Trap IP Address 1** and **Trap IP Address 2** fields.

#### 8.8 Windows command line software

The module's input status can be read from the Windows command line. To use the Windows command line, enable the **Program Access** service in the **Administration** tab.

Windows syntax: TCPRel.exe [Parameters]

| Parameter    | Description                        |
|--------------|------------------------------------|
| -in=1        | The number of the input being read |
| -host=[HOST] | The IP address of the module       |
| -port=[PORT] | Module port                        |
| -analog      | Reading values from the sensor     |

#### Example:

Reading the current value, the module has an address: 192.168.111.15 and listens on port 9761:

TCPRel -in=1 -host=192.168.111.15 -port=9761 -analog

#### 8.9 Linux control program

The module's input status can be read from the command line of the Linux system. To use the Linux control program, enable the **Program Access** service in the **Administration** tab.

Syntax: ./TcpRel.exe [Parameters]

| Parameter | Description                        |
|-----------|------------------------------------|
| -i 1      | The number of the input being read |
| -h [HOST] | The IP address of the module       |
| -p [PORT] | Module port                        |
| -a        | Reading the current value          |

#### Example:

Reading the current value, the module has an address: 192.168.111.15 and listens on port 9761:

./tcprel -i 1 -h 192.168.111.15 -p 9761 -a

#### 8.10 Communication via the MODBUS protocol

The device supports Modbus RTU and Modbus TCP protocols. The Modbus TCP server is available over LAN and listens on port 502. Modbus RTU is available via the RS485 port.

| Services                     |      |                                                                         |                                                                                                 |             |  |  |  |  |  |
|------------------------------|------|-------------------------------------------------------------------------|-------------------------------------------------------------------------------------------------|-------------|--|--|--|--|--|
| Name                         |      | Value                                                                   |                                                                                                 | Description |  |  |  |  |  |
| Enable Program Access        |      | Is needed by TCPrel and 1 to 1<br>TCP connection.                       |                                                                                                 |             |  |  |  |  |  |
| Enable MODBUS TCP            |      |                                                                         |                                                                                                 |             |  |  |  |  |  |
| Enable MODBUS RTU            |      |                                                                         |                                                                                                 |             |  |  |  |  |  |
| Enable SNMP                  |      |                                                                         |                                                                                                 |             |  |  |  |  |  |
| Enable Destination Client    |      | Allow module to send data to<br>other device (1 to 1 TCP<br>connection) |                                                                                                 |             |  |  |  |  |  |
| EnableMQTT Client            |      | [Show Info]                                                             |                                                                                                 |             |  |  |  |  |  |
| Enable Remote Network Config |      |                                                                         |                                                                                                 |             |  |  |  |  |  |
| Enable TFTP Bootloader       |      |                                                                         | Allow remote upgrade firmware<br>by TFTP. For safety reasons, the<br>option should be disabled. |             |  |  |  |  |  |
| RS485 Parameters (M          | lodt | ous RTU)                                                                |                                                                                                 |             |  |  |  |  |  |
| Name                         |      | Value                                                                   |                                                                                                 | Description |  |  |  |  |  |
| PDU                          | 1    |                                                                         |                                                                                                 |             |  |  |  |  |  |
| Baudrate                     | 96   | 00 •                                                                    |                                                                                                 | bps         |  |  |  |  |  |
| Parity                       | No   | ne 🔻                                                                    |                                                                                                 |             |  |  |  |  |  |
| Modbus data mode             |      |                                                                         |                                                                                                 |             |  |  |  |  |  |
| Name                         |      | Value                                                                   |                                                                                                 | Description |  |  |  |  |  |
| Long (32bit) byte order      |      | CD AB 🔻                                                                 |                                                                                                 |             |  |  |  |  |  |
| Float byte order             |      | CD AB V                                                                 |                                                                                                 |             |  |  |  |  |  |

The Modbus configuration is available via the **Administration** tab:

To enable the Modbus protocol, check the **Enable Modbus TCP** or **Enable Modbus RTU** field.

#### Configuration of RS485 port:

The options are: **PDU** – the device address **Baudrate** – transmission speed setting: 1200, 2400, 4800, 9600, 19200, 38400, 57600 bps **Parity**: None, Odd, Even, Mark, Space, 2 Stops

#### Order of bytes for the Long and Float types

To enable working with less standard Modbus master devices, the module has been configured with a 32-bit value representation method.

32-bit values are read as 2 consecutive registers (HoldingRegisters) which are 16 bit. Each 16-bit register consists of 2 bytes.

Devices existing on the market interpret such 4-byte numbers in different ways. Sometimes it is necessary to convert the order of bytes to a 32-bit value.

The device allows 4 conversion modes (that is all possible) separately for Long (integer) and Float (floating point) values.

For example, for Long, a decimal number 512002 has a hexadecimal value 00 07 D0 02

Representation of the number in different formats will look as follows

| Order | Α  | В  | С  | D  | HoldingRegister | HoldingRegister + 1 |
|-------|----|----|----|----|-----------------|---------------------|
| AB CD | 00 | 07 | D2 | 02 | 0007            | D202                |
| CD AB | D2 | 02 | 07 | 00 | D202            | 0700                |
| DC BA | 02 | D2 | 00 | 07 | 02D2            | 0007                |
| BA DC | 07 | 00 | 02 | D2 | 0700            | 02D2                |

The most common modes are AB CD and CD AB.

#### **Supported Modbus functions**

The device supports the following MODBUS functions:

- 0x01 Read Coils,
- 0x03 Read Holding Register,
- 0x06 Write Single Register,
- 0x0F Write Multiple Coils,
- 0x10 Write Multiple Registers.

**Coils Register** 

| Reg. no. | Name  | R/W | Description                      |
|----------|-------|-----|----------------------------------|
| 1        | Alarm | R   | Alarm flag (1-alarm, 0-no alarm) |

## **Holding Registers**

| Reg. no.    | Name               | R/W | Description                              |  |  |  |  |
|-------------|--------------------|-----|------------------------------------------|--|--|--|--|
| Integer va  | lue 16 bit         |     |                                          |  |  |  |  |
| 1           | Final_value        | R   | Wartość finalna, część dziesiętna        |  |  |  |  |
| 2           | Final_value x 10   | R   | Wartość finalna *10                      |  |  |  |  |
| 3           | Real_Value x1000   | R   | Zmierzona wielkość z wejścia (0-20mA, 0- |  |  |  |  |
|             |                    |     | 10V) x1000                               |  |  |  |  |
| 4           | Scale10000         | R   | Sygnał wejściowy skalowany do wartości   |  |  |  |  |
|             |                    |     | 0-10000                                  |  |  |  |  |
| 5           | Scale1000          | R   | Sygnał wejściowy skalowany do wartości   |  |  |  |  |
|             |                    |     | 0-1000                                   |  |  |  |  |
| 6           | Scale100           | R   | Sygnał wejściowy skalowany do wartości   |  |  |  |  |
|             |                    |     | 0-100                                    |  |  |  |  |
| Long value  | es (32 bit)        |     |                                          |  |  |  |  |
| 10          | ADC_Value          | R   | Wartość z przetwornika                   |  |  |  |  |
| 11          |                    |     |                                          |  |  |  |  |
| 12          | Final_Value x1000  | R   | Wartość finalna * 1000                   |  |  |  |  |
| 13          |                    |     |                                          |  |  |  |  |
| 14          | Sensor_Value x1000 | R   | Wartość z sensora * 1000                 |  |  |  |  |
| 15          |                    |     |                                          |  |  |  |  |
| 16          | Real_Value x1000   | R   | Zmierzona wielkość z wejścia (0-20mA,    |  |  |  |  |
| 17          |                    |     | 0-10V) x1000                             |  |  |  |  |
| Float value | e (32 bit)         | 1   |                                          |  |  |  |  |
| 10          | ADC_Value          | R   | Wartość z przetwornika                   |  |  |  |  |
| 11          |                    | _   |                                          |  |  |  |  |
| 12          | Final_Value *1000  |     | Wartość finalna * 1000                   |  |  |  |  |
| 13          |                    |     |                                          |  |  |  |  |
| 14          | Sensor_Value *1000 | R   | Wartosc z sensora * 1000                 |  |  |  |  |
| 15          |                    |     | 7                                        |  |  |  |  |
| 16          | keal_value x1000   | ĸ   | Zmierzona wielkość z wejscia (0-20mA, 0- |  |  |  |  |
| 1/          |                    |     | 10V) x1000                               |  |  |  |  |

#### 8.11 Communication via the MQTT Inveo protocol

If the MQTT Inveo service has been enabled in the *Administration* tab, the module sends to mqtt.inveo.com.pl server the value of measured value every 1 minute and additionally at each change.

Application configuration – MQTT client:

Address: mqtt.inveo.com.pl Port: 1883 User name: nanouser User password: nanouser Topic: /nanoA/<MAC>

After click [Show Info] the settings for the MQTT client will be displayed:

|                   | [Show Info]<br>MQTT Client<br>Configuration:                                                                                                    |
|-------------------|----------------------------------------------------------------------------------------------------|
| EnableMQTT Client | <ul> <li>Server: mqtt.inveo.com.pl</li> <li>Port: 1883</li> <li>Username: nanouser</li> <li>Password: nanouser</li> <li>Topic:<br/>/nanoA/d88039d81d2e/</li> </ul> |

There are many applications on Android, IOS or PC that can display data sent by the module.

#### 8.12 Communication with module using HTTP.

Modules are able to download data using the HTTP GET protocol.

- **status.xml** the resource containing basic information about the module
- value.txt the final value (Final\_Value) presented in text form

To read the current state of the module, refer to a resource in an Internet browser, e.g. <u>http://192.168.111.15/status.xml</u>

The module in the XML file will return all relevant information:

```
<response>
<prod_name>Nano-TC</prod_name>
<sv>0.9</sv>
<mac>00:00:00:00:00:00</mac>
<on>00000000</on>
<valFinal0>3.13</valFinal0>
<unitFinal0>C</unitFinal0>
<valFinal1>22.99</valFinal1>
<unitFinal1>C</unitFinal1>
</response>
```

| Section                           | Description                                              |
|-----------------------------------|----------------------------------------------------------|
| <prod_name>Nano-TC</prod_name>    | Type of the module                                       |
| <sv>0.9</sv>                      | The firmware version                                     |
| <mac>00:00:00:00:00/mac&gt;</mac> | MAC address                                              |
| <on>0000000</on>                  | Status of virtual outputs:<br>00000001 means alarm state |
| <valfinal0>3.3</valfinal0>        | The final value of the thermocouple<br>(Final_Value)     |
| <unitfinal0>C</unitfinal0>        | Unit                                                     |
| <valfinal1>22.99</valfinal1>      | The final value of the RTD sensor<br>(Final_Value)       |
| <unitfinal1>C</unitfinal1>        | Unit                                                     |

#### Example of reading the measured value with the CURL command

Access to resources **status.xml** does not require authorization. Reading values from the **value.txt** resource:

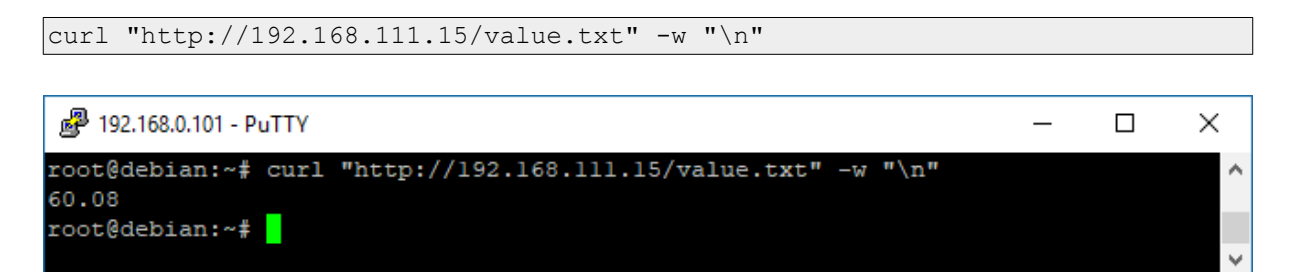

Reading the Final\_Value value from the status.xml file

```
curl "http://192.168.111.15/status.xml" -w "\n" 2>/dev/null | grep 'valFinal'
| awk -F "[><]" '/valFinal/{print $3}'</pre>
```

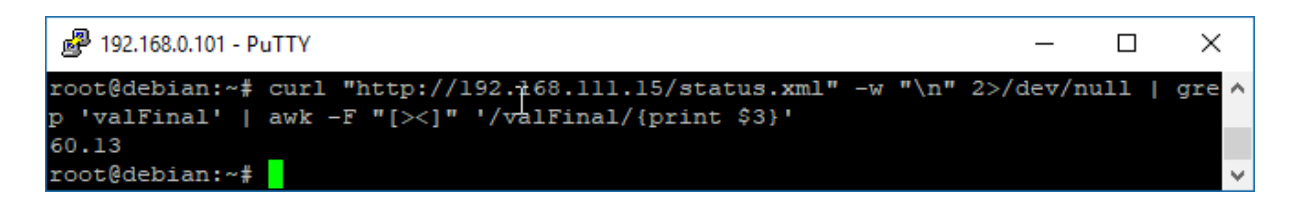

#### 8.13 Description of the communication protocol

Nano TC Sensor communication data frame.

|                        | Byte<br>number | 1    | 2    | 3       | 4     | 5     | 6     | 7     | 8     | 9     | 10    | 11  |                  |
|------------------------|----------------|------|------|---------|-------|-------|-------|-------|-------|-------|-------|-----|------------------|
| Command                | Byte<br>name   | SOF  | CMD  | Channel | Data1 | Data2 | Data3 | Data4 | Data5 | Data6 | Data7 | CRC | Returns          |
| Temperature<br>reading | dec            | 15   | 13   | 0       | Х     | Х     | Х     | Х     | Х     | Х     | Х     | CRC | 4bytes<br>+ CRC  |
|                        | hex            | 0x0F | 0x0D | 0x00    | Х     | Х     | Х     | Х     | Х     | Х     | Х     | CRC | 4 bytes<br>+ CRC |

As default modules are listening on TCP port 9761.

Reading the current value from the Nano TC Sensor.

| SOF  | CMD  | СН   | D1   | D2   | D3   | D4   | D5   | D6   | D7   | CRC  |
|------|------|------|------|------|------|------|------|------|------|------|
| 0x0F | 0x0D | 0x00 | 0x00 | 0x00 | 0x00 | 0x00 | 0x00 | 0x00 | 0x00 | 0x1C |

CRC = (BYTE) SUM (SOF+CMD+CH+D1..D7)

## **9** Communication with the module from the external network

If the module is in a different LAN network than the computer connecting to it, port forwarding is required.

Depending on the communication method used with the module, it is necessary to contact the Network Administrator and port forwarding:

#### Support via website and HTTP protocol:

- port TCP 80

#### Service by a computer program or by your own application:

- port TCP 9761

#### Support via MODBUS TCP:

- port TCP 502

#### Support via SNMP protocol:

- port UDP 161

## **10** Checking the IP address

To check the current IP address of the device:

- Press and hold the reset button until the display shows the four parts of the IP number, e.g. 192 168 111 15.
- 2. Release the reset button.

#### **11 DHCP**

To enable/disable DHCP service:

- 1. Press and hold RESET button (about 5 sec) until the display shows: dhcP.
- 2. Release the reset button.
- 3. Depending on the current DHCP setting, the message will be displayed **ON** or **OFF**.

It is also possible to enable DHCP in the network configuration in the **Network** tab or through Discoverer application.

## 12 Restoring factory defaults

In order to restore the module to its factory defaults:

- 1. Press and hold reset button (about 10 sec) until the display shows: rSt.
- 2. Release the reset button.

With factory defaults restored the module settings are as follows:

- DHCP: enabled
- IP address: 192.168.111.15
- IP mask: 255.255.255.0
- User name: admin
- Password: admin00

## **13 Firmware update**

The device has the ability to update the firmware. The software update program is provided as a \*.bin file.

**Warning!** Incorrect use of the update feature may damage the reader. Make sure that undisturbed power is provided to the device for duration of programming.

To update the software:

• check the **Enable TFTP Bootloader** option, which is located in the Administration tab,

• run the Windows command line (Start-> Run enter 'cmd' and confirm with the Enter key),

- go to the directory where the .bin file is located
- enter the command:

tftp -i <address\_ip\_of the reader> PUT file.bin

where: <address\_ip\_of the reader> is the IP Address of the reader file.bin – the file with the update program

Programming takes 1-2 minutes. End of programming confirms the message 'File Transferred'.

For correct functioning of the reader, after the update operation the **"Enable TFTP Bootloader**" option has to be switched off.

Step-by-step instruction for firmware updates is available at <u>www.inveo.com.pl</u>.

The latest instructions and software are available on the site <u>www.inveo.com.pl</u>.

## **X-ON Electronics**

Largest Supplier of Electrical and Electronic Components

Click to view similar products for Ethernet Modules category:

Click to view products by Inveo manufacturer:

Other Similar products are found below :

 TDKEZW3
 V23993-USB1029A
 100-POE4
 X520QDA1
 BCM84794A1KFSBG
 X520DA2OCP
 808-38157
 7506GX2
 TC EXTENDER 2001

 ETH-2S
 105FX-SC-MDR
 110FX2-SC
 7000-P3201-P050150
 750-451
 750-494
 750-495
 750-501
 750-612
 750-627
 750-643
 750-652
 750-652
 750-653

 653/003-000
 753-440
 753-540
 852-1812
 852-1813
 852-1816
 LANTICK PE-0-16
 LANTICK PE-16-0
 RBMTXLITE-L4X2.X.X.X.X.
 EKI 

 7708E-4F-AE
 EKI-7708E-4FP-AE
 EKI-7708G-4FP-AE
 2352903-2
 EKI-2706G-1GFPI-BE
 SW-125
 7000-74712-4780030
 7000-74712 

 4780060
 7000-74712-4780100
 7000-74712-4780150
 750-331
 753-649
 852-1210
 852-1280
 PM02TWA
 ICR-1601G
 BOXER 

 6641-A1-1110
 EKI-7712G-4F-AE
 55150
 56005
 56005
 56005
 56005